# **Degree Navigator**

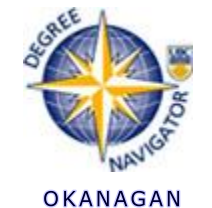

Degree Navigator is a handy online tool that allows you to:

- Check if your registered/completed courses satisfy your program requirements.
- See how your registered/completed courses fit into degree programs at UBC's Okanagan campus.

To access your personal Degree Navigator information, follow the steps below.

### **STEP 1:**

- Log on to your Student Service Centre (SSC) account.
- Highlight the Registration tab and select Degree Navigator Okanagan.

|             |                            |                                            |           | (                     | Cam  | puses | +   |      | јвс р  | irecto | ries |
|-------------|----------------------------|--------------------------------------------|-----------|-----------------------|------|-------|-----|------|--------|--------|------|
|             | a place of mind            |                                            | тне       | UNIV                  | ERS  | ΙTY   | O F | BRI  | TIS    | нс     | οL   |
| HOME ADMISS |                            | REGISTRATION                               | GRADES &  | RECOR                 | us i | XAN   | IS  | HOUS | SING 8 | ≩ FOC  | DO   |
| Hi Erin T   | est Studenf                | COURSE SCHEDU                              | IC        | ident Service Centre. |      |       |     |      |        | е.     |      |
|             | DEGREE NAVIGA<br>VANCOUVER | TOR-                                       |           |                       |      |       |     |      |        |        |      |
|             | Finan                      | DEGREE NAVIGA<br>OKANAGAN<br>STANDARD TIME |           | j                     |      |       | _   |      |        | 1      |      |
|             | Your Gr:                   | TIMETABLE<br>SPECIALIZATION                | N LIST    |                       |      |       |     |      |        |        | -    |
|             | Exan                       | CHANGE OF DEG<br>/ CAMPUS                  | REE PROGR | АМ                    |      |       |     |      |        | -      | -    |

#### **STEP 2:**

Review the Welcome Screen, and then click

Continue

#### **STEP 3:**

If you have already declared a major and want to view your progress, select your major (right side of screen).

If you want to see how your courses will work towards various degree programs, go to SEARCH and select Degrees. Type the program of interest in the text box. Your program of choice may appear within a list of similar programs. In that case, select the applicable program.

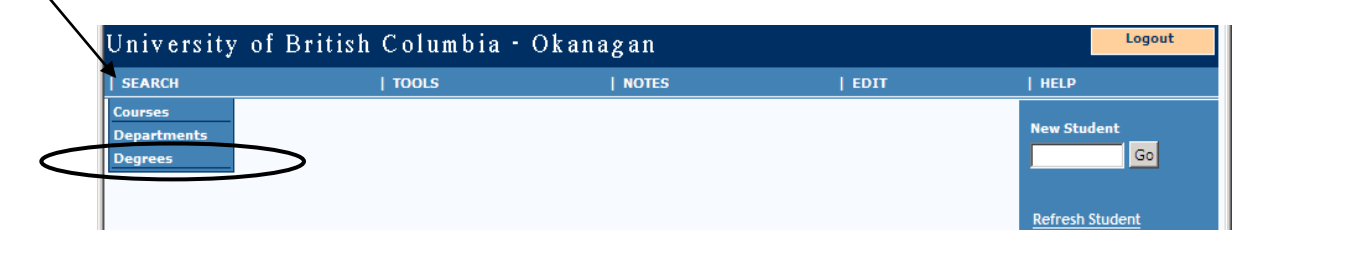

#### STEP 4:

Select one of the "Audit" options from the Degree Description dropdown menu to view your report.

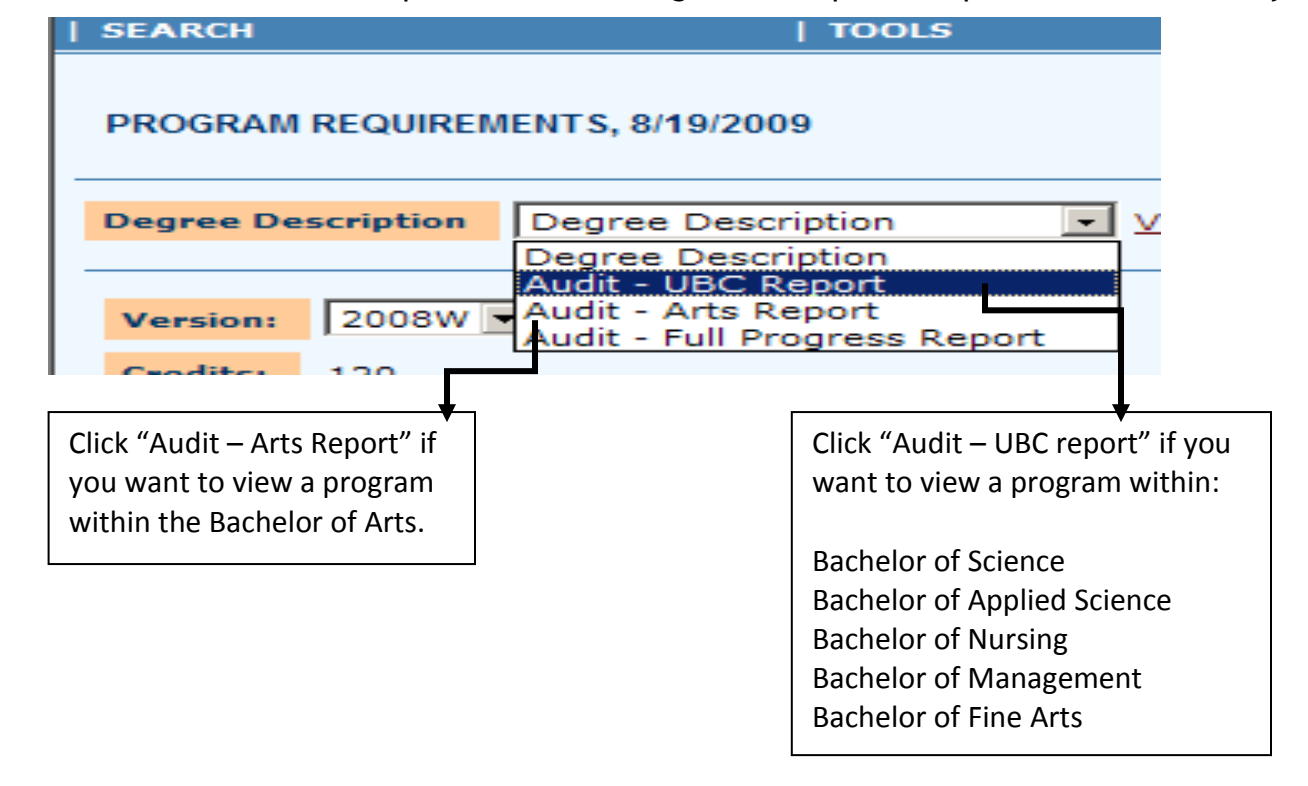

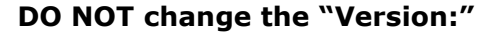

The version that is shown is set to the year you started your degree.

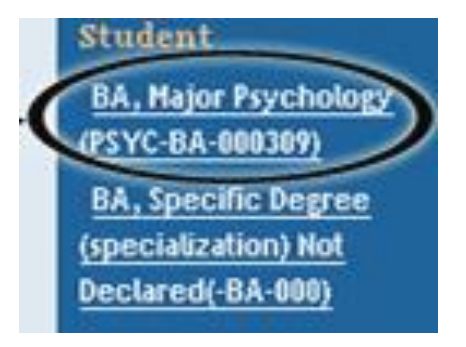

## **Understanding your Degree Navigator report**

| Requirement V1: English Requirement                                          | Complete | Current | Missing | Applied Courses           |
|------------------------------------------------------------------------------|----------|---------|---------|---------------------------|
| A total of 6 credits from { <u>First-vear English</u><br><u>coursework</u> } | ×        | 3       | 3       | ENGL112 ( 3, 2010W, CIP ) |

Complete - indicates if the requirement has been met Current - displays the amount of credits currently in progress (eg. ENGL 112) Missing - displays credits remaining to meet the requirement CIP - Credits In Progress (courses you are currently registered in)

**\*\*CHECK IT OUT-** Check how a course you are interested in taking will apply to the degree: <u>https://www.youtube.com/watch?v=3m1nOAInPVk</u>

Review the "Credit Requirement" box at the top right of the screen **AND** the program specific course and credit requirements showing in the body the report.

You MUST have check marks showing in both the "Credit Requirements" box and all program specific requirements in order to complete your degree.

| 1 | Credit Require                       | ements  |        |                  |         |
|---|--------------------------------------|---------|--------|------------------|---------|
|   | Requirement                          | Minimum | Status | Applied<br>(CIP) | Missing |
|   | Total                                | 120     | ×      | 0                | 120     |
|   | 1st Year<br>Science<br>Elective Req. | 6       | ×      | 0                | 6       |
|   | Upper-Level<br>Science Req.          | 36      | ×      | 0                | 36      |
|   | Upper Level<br>Credit Req.           | 42      | ×      | 0                | 42      |
|   | Science<br>Requirement               | 78      | ×      | 0                | 78      |
|   | Arts<br>Requirement                  | 18      | ×      | 0                | 18      |
|   | Upper-Level<br>BIOL Req.             | 30      | ×      | 0                | 30      |

| Requirement V2: First Year -<br>6 Credits                       | Complete | Current | Missing | Applied Courses | ◀ |
|-----------------------------------------------------------------|----------|---------|---------|-----------------|---|
| A total of 6 credits from {<br><u>MATH100;</u> <u>MATH101</u> } | ×        |         | 6       | None            |   |

An overview of the degree requirements for the program you have registered in.

Program specific requirements that you must complete based on your degree program and major. For example in the BSc students must complete 6 credits from MATH 100 and MATH 101.